## Postup při přenosu databáze EAM1

## 1. Nová instalace programu EAM1WIN

Nainstalujeme program EAM1WIN z instalačního CD.

Pokud potřebujeme, aby byly v nově nainstalovaném počítači (dále novém) i již dříve naměřená data a aby program při přenosu dat ze čtečky do počítače přiřazoval správné identifikace, bude potřeba na nový počítač nakopírovat databázové soubory s příponou db a db1 z adresáře DATA do nového počítače do adresáře se stejným názvem. Například EAM1.db a EAM1.db1.Dále je nutno nakopírovat soubor Ident.db do adresáře, kde je soubor Eam1win.exe. Všechny tyto kroky je nutné udělat ještě před stahováním dat ze čtečky do programu EAM1WIN.

Poznámka: pokud se soubor Ident.db nenakopíruje do počítače, nebude program při přenosu dat ze čtečky do počítače přiřazovat k výrobním číslům EAMů správné identifikace!!! Soubory v adresáři DATA obsahují naměřená data, Ident.db obsahuje identifikace.

## 2. Doplnění naměřených dat

Chceme-li do stávající databáze doplnit data (například když potřebujeme stahovat EAMy, které předtím stahoval někdo jiný a chceme, aby program k výrobním číslům přiřazoval již vytvořené identifikace), máme následující možnosti:

 a) <u>Tento postup zvolíme, pokud chceme, aby data, která chceme doplnit do našeho počítače byla v jiném databázovém souboru než stávající data</u>. Nejprve na počítači, který obsahuje data, které chceme doplnit do našeho počítače, zkopírujeme soubor Ident.db například na disketu.

Poté na našem počítači, do kterého chceme doplnit data, zvolíme tyto položky v menu:

| E | ELEKTRONI   | CKE AMPERMETE |           |            |       |                        |
|---|-------------|---------------|-----------|------------|-------|------------------------|
| K | omunikace 🛛 | DATABAZE OST  | ATNI KONE | ç          |       | _                      |
| Г | Identifika  | DATA          | +         | Celkem     | L .   | Identifikaci : 57      |
|   | 038962      | IDENTIFIKACE  |           | ZADANI, OF | PRAVA |                        |
| F | 039286      | PREVOD DO TV  | ARU TXT 🕨 | PROHLIZEN  | JI    | Zaznamu : 239          |
| E | 041296      | EXPORT DAT    | •         | SDRUZIT    |       |                        |
| E | Ketkovice   | VOJ. DYL.     | 29086     | 1          |       |                        |
| F | Ketkovice . | Zděná         | 14782     | 1          |       |                        |
|   | Neslovice   | U KD          | 10976     | 1          |       |                        |
|   | Neslovice V | √oj. byt.     | 25031     | 2          |       | ELEKTRONICKÝ AMPÉRMETR |
| Г | PC          |               | 41296     | 1          | -     | EAM1                   |
| С | :\EAM1WII   | VDATA(01.DB   | 1         |            |       | 3 185                  |
|   |             |               |           |            |       |                        |
|   |             |               |           |            |       |                        |
|   |             |               |           |            |       | LETNÍ VIXI V.E.        |
|   |             |               |           |            |       |                        |

## DATABAZE-->IDENTIFIKACE-->SDRUZIT

a vybereme soubor Ident.db, který jsme předtím nakopírovali na disketu.

|                                                                   |                                                         | _ 🗆 ×                       |              |
|-------------------------------------------------------------------|---------------------------------------------------------|-----------------------------|--------------|
| IDENTIFIKACE AMPERMETRU EAM                                       | x                                                       |                             |              |
| SDRUZENI IDENTIFIKACI                                             |                                                         | 57<br>239                   |              |
| Hlavni soubor identifikaci : Zaznamu : 114<br>C:\EAM1WIN\ident.db |                                                         |                             |              |
| Dilci soubor identifikaci :                                       | Otevřít<br>Název souboru: Si<br>IDENT.DB a:<br>IDENT.DB | ožky:<br>\<br><b>Pa</b> a:\ | CK<br>Storno |
| Preneseno identifikaci : O                                        | <b>T</b>                                                |                             | Sít          |
|                                                                   | Zobrazit soubory typu: Je                               | ednotky:<br>🛋 a:            | T            |

-vložíme disketu, kterou jsme vytvořili do disketové mechaniky na našem PC

- v poli s nápisem Jednotky vybereme a:
- v poli, v němž je IDENT.DB klikneme na IDENT.DB
- stiskneme **OK**
- stiskneme **OK**

Z počítače, který obsahuje data, které chceme doplnit do našeho počítače překopírujeme data z adresáře DATA (soubory s příponou db a db1) do téhož adresáře na našem počítači.

Tímto postupem budou na našem počítači existovat 2 databáze. Jedna obsahující stávající data a druhá s daty, které jsme doplnili.

Při tom bude nutno při načítání dat ze čtečky do počítače zvolit správný soubor dat.

| ELEKTRONICKE AMPERMETRY EAM<br>KOMUNIKACE DATABAZE OSTATNI KONEC<br>DATOVY SOUBOR<br>ZVOLTE DATOVY SOUBOR<br>Datovy soubor : 01.DB1<br>Cesta : C'IEAM1WINIDATA) | ×                             | _□×<br>ifikaci : 0<br>amu : 0 |                                               |
|----------------------------------------------------------------------------------------------------|-------------------------------|-------------------------------|-----------------------------------------------|
| X Zrusit                                                                                                    | Otevřít<br>Název souboru:<br> | Složky:<br>c:\eam1win\data    | ? ×<br>OK<br>Storno<br>Sit<br>✓ Jen pro čtení |

 b) <u>Tento postup zvolíme, pokud chceme, aby data, která chceme doplnit do našeho počítače byla ve stejném databázovém souboru společně se stávajícími daty</u>. Na počítači, který obsahuje data, které chceme doplnit do našeho počítače zvolíme: DATABAZE-->DATA-->SOUBOR DAT

|                            |                                                                                       |      | CDAE                                                                                                |                         |               |                 |              |
|----------------------------|---------------------------------------------------------------------------------------|------|----------------------------------------------------------------------------------------------------|-------------------------|---------------|-----------------|--------------|
| 003914<br>004122<br>004218 | tifika DATA   14 IDENTIFIKACE   22 PREVOD DO TVARU TXT   EXPORT DAT 1   18 IMPORT DAT |      | SOUBOR DAT   VOD DO TVARU TXT ZMENA IDENTIFIKACE   ORT DAT PREINDEXOVAT   VORT DAT VYMAZAT VYRAZENE |                         |               |                 |              |
| 004219 -                   |                                                                                       | 4219 | 1                                                                                                   |                         |               |                 |              |
| 004223                     |                                                                                       | 4223 | 1                                                                                                   |                         |               |                 | 2            |
| 004260                     |                                                                                       | 4260 | 1                                                                                                   |                         |               | Složky:         | OK           |
| 004399                     |                                                                                       | 4399 | 1                                                                                                   | ELEKTRONICK'T AMPERMETR |               | c:\eamiwin\data | Storne       |
| 005599                     |                                                                                       | 5599 | 1                                                                                                   | EAM1                    | DB1           | C:              |              |
| :\EAM1WIN                  | \DATA\01.                                                                             | DB1  |                                                                                                    |                         | 91<br>y type: | Jednotky:       | Jen pro čten |

a vybereme soubor dat, do který obsahuje data, která chceme doplnit do našeho počítače.

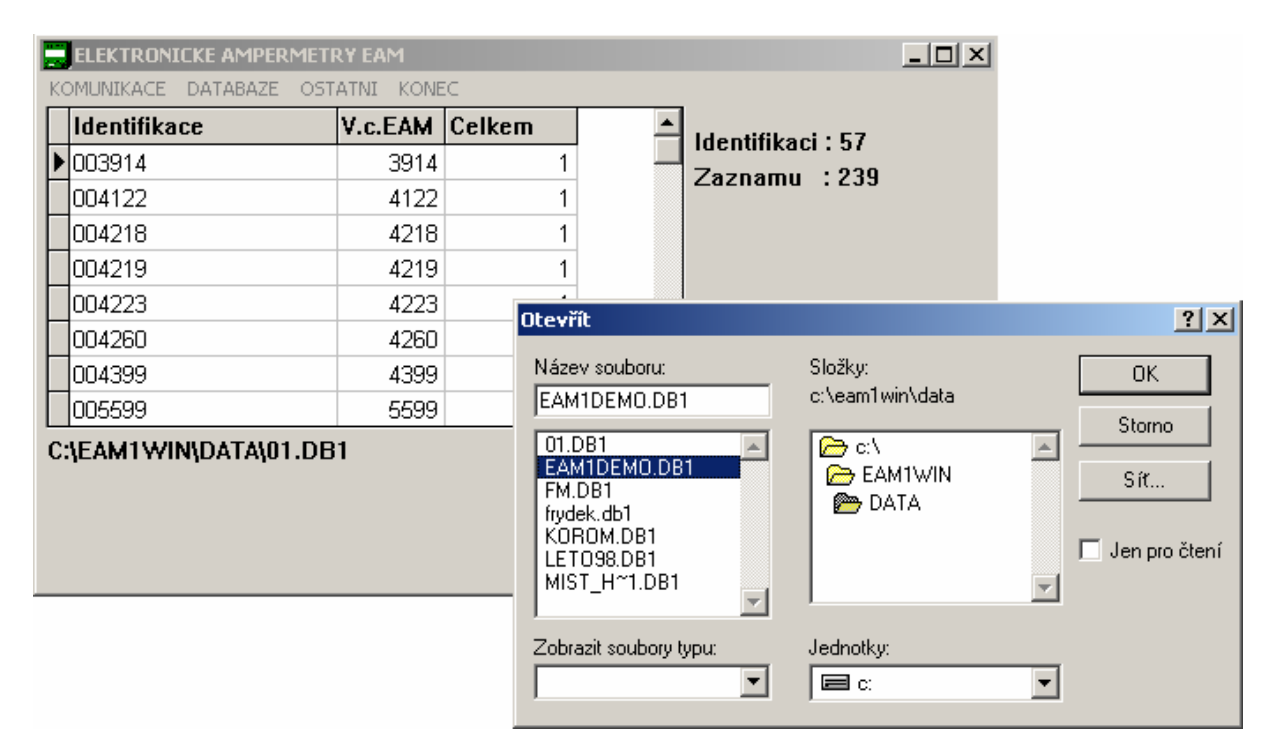

Poté zvolíme tyto položky menu: **DATABAZE-->EXPORT DAT-->VSECHNY ZAZNAMY**, případně zvolíme cíl.

|            | CKE AMPER | METRY EA   | м     |              |   |                                                                                                    |
|------------|-----------|------------|-------|--------------|---|----------------------------------------------------------------------------------------------------|
| KOMUNIKACE | DATABAZE  | OSTATNI    | KONEC |              |   |                                                                                                    |
| Identifika | DATA      |            | •     | Celkem       |   | Identifikaci : 57                                                                                                    |
| ▶ 003914   | IDENTIFI  | KACE       | •     | 1            |   | 7aznamu + 220                                                                                                    |
| 004122     | PREVOD I  | DO TVARU I | IXT 🕨 |              |   | 2a211a111u . 233                                                                                                    |
| 004218     | IMPORT    | )AT        |       | IEN OZNACENE |   |                                                                                                    |
| 004219     |           |            | 4219  | IDENTIFIKACI |   |                                                                                                    |
| 004223     |           |            | 4223  | 1            |   | 1                                                                                                    |
| 004260     |           |            | 4260  | 1            |   |                                                                                                    |
| 004399     |           |            | 4399  | 1            |   | ELEKTRONICKÝ AMPÉRMETR                                                                                                    |
| 005599     |           |            | 5599  | 1            | - | EAM1                                                                                                    |
| C:\EAM1WI  | N(DATA)01 | .DB1       |       |              |   | SET<br>PŘENOS<br>LETNÍ<br>ČAS<br>SET<br>CAS<br>SET<br>CAS<br>SET<br>SET<br>SET<br>SET<br>SET<br>SET<br>SET<br>SE |

| KOMUNIKACE DA                                              | OMUNIKACE DATABAZE OSTATNI KONEC |          |            |  |                   |       |   |  |
|------------------------------------------------------------|----------------------------------|----------|------------|--|-------------------|-------|---|--|
| Identifikace                                               |                                  | V.c.EAM  | Celkem     |  | Identifikaci · 57 |       |   |  |
| ▶ 003914                                                   |                                  | 3914     | 1          |  |                   |       |   |  |
| 004122                                                     |                                  | 4122     | 1          |  | 2021101110 1233   |       |   |  |
| 004218                                                     | EXPORT DAT                       |          |            |  |                   |       | X |  |
| 004219                                                     |                                  |          |            |  |                   |       |   |  |
| 004223                                                     | EXPC                             | DRT DA   | AT         |  |                   |       |   |  |
| 004260                                                     |                                  |          |            |  |                   |       |   |  |
| 004399                                                     | Datovy s                         | soubor:  | 01.DB1     |  |                   |       |   |  |
| 005599                                                     | Cesta :                          | C:\EAM1\ | //IN\DATA\ |  |                   |       |   |  |
| C:\EAM1WIN\E<br>Cilovy soubor: C:\EAM1WIN\DATA\EAM1DBE.DBE |                                  |          |            |  |                   |       |   |  |
|                                                            | X Zru                            | sit      |            |  | Najit cil         | 🗸 Dal | e |  |

- stiskneme DALE
- stiskneme OK

Tímto postupem se v adresáři DATA vytvoří soubor EAM1DBE.DBE (Nebo v jiném adresáři, pokud jsme změnili umístění volbou Najit cil). Tento soubor nakopírujeme na disketu. Na našem počítači v programu EAM1WIN zvolíme: DATABAZE-->IMPORT DAT

|               | AMPERMET   |                    |          |      |         |                   |       |   |
|---------------|------------|--------------------|----------|------|---------|-------------------|-------|---|
| KOMUNIKACE DA | TABAZE OST | ATNI KONE          | :C       |      |         |                   |       |   |
| Identifikace  |            | V.c.EAM            | Celkem   |      |         | Identifikaci · 57 |       |   |
| ▶ 003914      |            | 3914               |          | 1    |         |                   |       |   |
| 004122        |            | 4122               |          | 1    |         | 2021101110 . 255  |       |   |
| 004218        | IMPORT DAT |                    |          |      |         |                   |       | X |
| 004219        |            |                    | _        |      | _       |                   |       |   |
| 004223        | IMPO       | RT DA              | Т        |      |         |                   |       |   |
| 004260        |            |                    |          |      |         |                   |       |   |
| 004399        | Datovy s   | oubor:             | 01.DB1   |      |         |                   |       |   |
| 005599        | Cesta :    | : C:\EAM1WIN\DATA\ |          |      |         |                   |       |   |
| C:\EAM1WIN\E  | Odkud ci   | st: C              | :\EAM1WI | IN\I | DATA\EA | M1DBE.DBE         |       |   |
|               | X Zrus     | sit                |          |      |         | Odkud cist        | 🗸 Dal | е |

a vybereme soubor EAM1BDE.BDE, který jsme před chvílí uložili na disketu.

|               | AMPERMETR   |           |                  |          |                              |          |               |
|---------------|-------------|-----------|------------------|----------|------------------------------|----------|---------------|
| KOMUNIKACE DA | TABAZE OST/ | ATNI KONE | EC               |          |                              |          |               |
| Identifikace  |             | V.c.EAM   | Celkem           | <u> </u> | ldentifikaci <sup>.</sup> 57 |          |               |
| ▶ 003914      |             | 3914      | 1                |          | Zaznamu : 239                |          |               |
| 004122        |             | 4122      | 1                |          |                              |          |               |
| 004218        | IMPORT DAT  |           | · · ·            |          |                              |          | ×             |
| 004219        |             |           |                  | _        |                              |          |               |
| 004223        | IMPO        | RT DA     | Т                |          |                              |          |               |
| 004260        |             |           |                  |          |                              |          |               |
| 004399        | Datovy s    | oubor 👩   | tevřít           |          |                              |          | ? ×           |
| 005599        | Cesta :     | C:\EAM    | Název souboru:   |          | Složku:                      | Г        | - OK          |
| C:\EAM1WIN\E  | Odkud ci    | st:       | EAM1DBE.DBE      |          | a:\                          | Ļ        |               |
|               |             | 1         | EAM1DBE.DBB      | <u>_</u> | 🔎 a:\                        |          | Storno        |
|               |             |           |                  |          |                              |          | Sít           |
|               |             |           |                  |          |                              |          |               |
|               |             | _         |                  |          |                              |          | Jen pro čtení |
|               | 🛛 🗶 Zrus    | sit       |                  | <b>_</b> |                              | -        |               |
|               |             |           |                  |          |                              |          |               |
|               |             |           | Zobrazit soubory | typu:    | Jednotky:                    |          |               |
|               |             |           |                  | <b>_</b> | a:                           | <b>_</b> |               |

Na počítači, který obsahuje data, které chceme doplnit do našeho počítače, zkopírujeme soubor Ident.db například na disketu.

|          | INa nasen   | n pochaci | zvonn   | le. DA  | IADALE>IDE     |   | IFIKACE>SDKUZII        |
|----------|-------------|-----------|---------|---------|----------------|---|------------------------|
|          | ELEKTRONI   | CKE AMPER | METRY   | EAM     |                |   |                        |
| K        | OMUNIKACE   | DATABAZE  | OSTATI  | II KONE | c              |   |                        |
|          | Identifika  | DATA      |         | •       | Celkem         |   | Identifikaci : 57      |
|          | 038962      | IDENTIFI  | KACE    | •       | ZADANI, OPRAVA |   |                        |
| F        | 38080       | PREVOD I  | DO TVAR | υ τχτ 🕩 | PROHLIZENI     |   | ∠aznamu :239           |
| $\vdash$ | 033200      | EXPORT [  | DAT     |         | SDRUZIT        |   |                        |
| ⊢        | 041296      | IMPORT [  | DAT     |         |                |   |                        |
| L        | Ketkovice ' | voj. byt. |         | 29086   | 1              |   |                        |
| L        | Ketkovice . | Zděná     |         | 14782   | 1              |   |                        |
|          | Neslovice   | U KD      |         | 10976   | 1              |   |                        |
|          | Neslovice ' | Voj. byt. |         | 25031   | 2              |   | ELEKTRONICKÝ AMPÉRMETR |
|          | PC          |           |         | 41296   | 1              | - | EAM1                   |
| С        | :\EAM1WI    | N\DATA\01 | .DB1    |         |                |   | 3 185                  |
|          |             |           |         |         |                |   |                        |
|          |             |           |         |         |                |   | SET △ ♥ KRUK           |
|          |             |           |         |         |                |   |                        |
|          |             |           |         |         |                |   | CAS EGÚ Brno           |

Na našem počítači zvolíme: DATABAZE-->IDENTIFIKACE-->SDRUZIT

- stiskneme tlačítko Odkud cist
- vložíme disketu, kterou jsme vytvořili před chvílí do disketové mechaniky na našem PC
- v poli s nápisem Jednotky vybereme a:
- v poli, v němž je **IDENT.DB** klikneme na **IDENT.DB**
- stiskneme OK
- stiskneme OK

| ELEKTRONICKE AMPERMETRY EAM                                       |                          | _ <b>_</b> X |                 |
|-------------------------------------------------------------------|--------------------------|--------------|-----------------|
| IDENTIFIKACE AMPERMETRU EAM                                       | ذ                        | ×            |                 |
| SDRUZENI IDENTIFIKACI                                             |                          | 57<br>239    |                 |
| Hlavni soubor identifikaci : Zaznamu : 114<br>C:\EAM1WIN\ident.db |                          |              |                 |
| Dilci soubor identifikaci :                                       | Otevřít<br>Název soubou: | Složku:      | ? ×             |
|                                                                   | IDENT.DB                 | a:\          | Storno          |
| Preneseno identifikaci : O                                        |                          | ) 🤭 a:\      | Sít             |
|                                                                   | T                        |              | 🗖 Jen pro čtení |
|                                                                   | Zobrazit soubory typu:   | Jednotky:    |                 |
| -                                                                 |                          | ا ه ها ر     | · _             |